# 1zu1 iPads an Schulen Benutzeranleitung für Schüler\*innen 2023-09-07

# Inhalt

| Einschalten                        | 1 |
|------------------------------------|---|
| Verbinden mit einem WLAN           | 1 |
| Einrichten der Codesperre          | 2 |
| Installieren bereitgestellter Apps | 2 |

#### Einschalten

Um ein iPad einzuschalten, muss der Powerknopf für ca. 5 Sekunden gedrückt werden. Sobald das Apple-Logo erscheint, kann der Powerknopf losgelassen werden. Wenn sich das iPad zum ersten Mal mit dem Internet verbindet, schaltet es sich zum Abschließen der Konfiguration einmal ab. Danach muss das iPad erneut eingeschaltet werden.

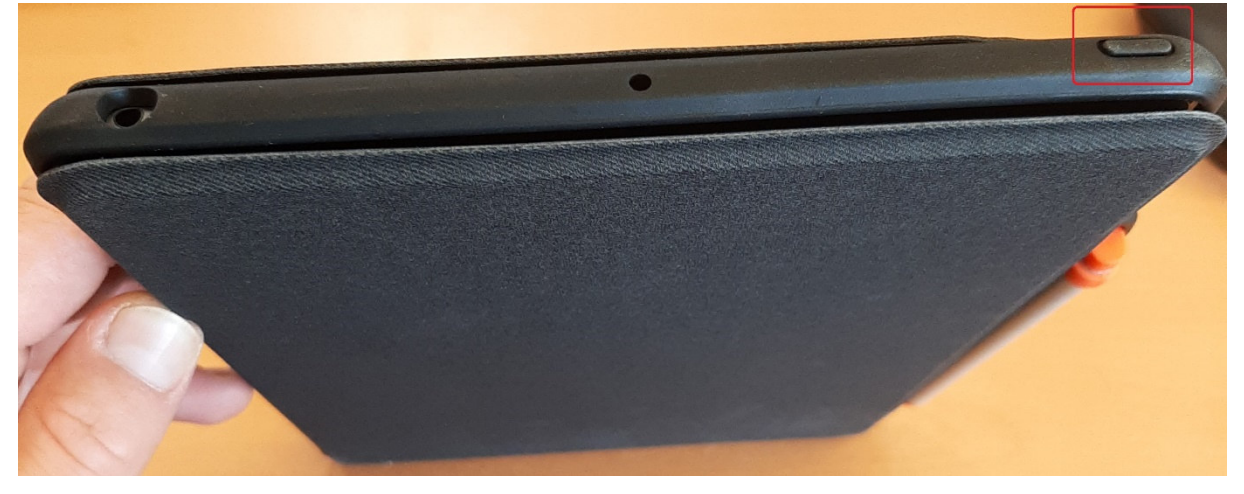

#### Verbinden mit einem WLAN

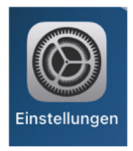

Um die Verbindung mit einem außerschulischen WLAN-Netz aufzubauen, muss die Einstellungs-App geöffnet werden und auf den Menüpunkt WLAN gewechselt werden.

Nun muss in der Liste der WLAN-Netze das WLAN angetippt werden, mit dem sich das iPad verbinden soll.

Wenn man dazu aufgefordert wird, gibt man das WLAN-Passwort des Netzes ein und bestätigt dies mit "Verbinden".

|           | Passwort eingeben für "WiFi" |             |
|-----------|------------------------------|-------------|
| Abbrechen | Passwort                     | 2 Verbinden |
| Passwort  |                              | 1           |

|                | Done               |
|----------------|--------------------|
| dgDroid        | ê ? (j)            |
| FRITZ!Box 7490 | ê 🗟 🗊              |
| Herten_Mobile  | ê 🗟 j              |
| HSW            | ê 🤶 (j)            |
| HSW_Gast       | <b>?</b> (í)       |
| HSW_IOT        | ₽ <del>?</del> (ì) |
| HSW_Mobile     | <b>≙ ≈</b> (ì)     |
| HSW-Beamer     | ê 🗢 j              |
| ✓ TabNet       | ê <del>ç</del> (j) |
| WiFi           | ₽ 奈 (j)            |

Aktivieren des iPads bzw. der iCloud:

Die städtischen iPads sind 1-zu-1 zugeordnet und werden von der IT der Stadt administriert. Jedes iPad hat eine Seriennummer – diese wurde mit dem Namen der/des Schülerin/-s verknüpft. Zum Aktivieren des iPads wird die schulische E-Mail-Adresse als Benutzername verlangt (Schema: vorname.nachname@stgh.herten.de).

Das temporäre Passwort dient nur der Aktivierung und muss während des Aktivierungsprozesses geändert werden – bitte unbedingt das neue persönliche Passwort aufschreiben und an einem sicheren Ort verwahren. Falls während der Aktivierung kein WLAN-Netz automatisch ausgewählt wird, muss der Home-Button zweimal gedrückt werden – so gelangt man zu einer Auswahl an verfügbaren WLAN-Netzwerken.

Anmerkung: Der sogenannte "Bestätigungscode" wird erst später bei anderen Aktionen im Zuge einer 2-Faktor-Authentifizierung verlangt. Zur Aktivierung ist er also nicht nötig.

## Einrichten der Codesperre

Um die Codesperre einzurichten, müssen die Einstellungen geöffnet werden.

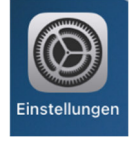

09:01 Mittwoch 13. Okt.

Im Menü links muss nun "Touch-ID & Code" ausgewählt werden. Auf der rechten Seite wird mit einem Tippen auf "Code aktivieren" der Assistent zur Einrichtung der Codesperre gestartet.

| Josef Mitthoon IS. Okt.  |                                  | • 100 /0 |
|--------------------------|----------------------------------|----------|
| Einstellungen            | Touch ID & Code                  |          |
| Kitteilungen             |                                  |          |
| Töne                     | <u></u>                          |          |
| C Fokus                  | TOUCH ID VERWENDEN FÜR:          |          |
| Bildschirmzeit           | iPad entsperren                  |          |
| -                        | iTunes & App Store               |          |
| Allgemein                | Wallet & Apple Pay               |          |
| Kontrollzentrum          | Passwort automatisch ausfüllen   |          |
| AA Anzeige & Helligkeit  |                                  |          |
| 😬 Home-Bildschirm & Dock | FINGERABDRÜCKE                   |          |
| 😥 Bedienungshilfen       | Fingerabdruck hinzufugen         |          |
| Siri & Suchen            | Code aktiviana                   |          |
| Mouch ID & Code          |                                  |          |
| Batterie                 | Code andem                       |          |
| Uatenschutz              | Code anfordern                   | Sofort > |
|                          |                                  |          |
| App Store                | IM SPERZUSTAND ZUGRIFF ERLAUBEN: |          |
|                          |                                  |          |

### Installieren bereitgestellter Apps

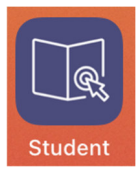

Um bereitgestellte Apps installieren zu können, muss die "Student"-App geöffnet werden. In der App wählt man die "Meine Ressourcen"-Kachel aus und tippt anschließend neben der gewünschten App den "Abrufen"-Button an.

| ×                         | Meine Ressourcen       |                    |
|---------------------------|------------------------|--------------------|
| Q Suchen                  |                        |                    |
|                           | Apps Dokumente Profile |                    |
|                           |                        | Alle herunterladen |
| Firefox: sicher unterwegs |                        | ABRUFEN            |

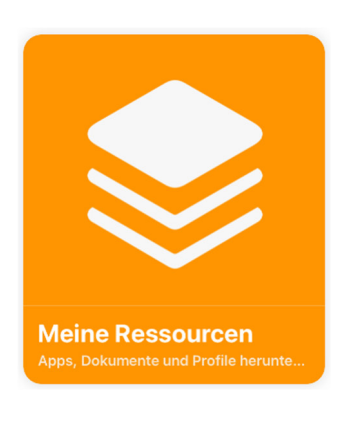